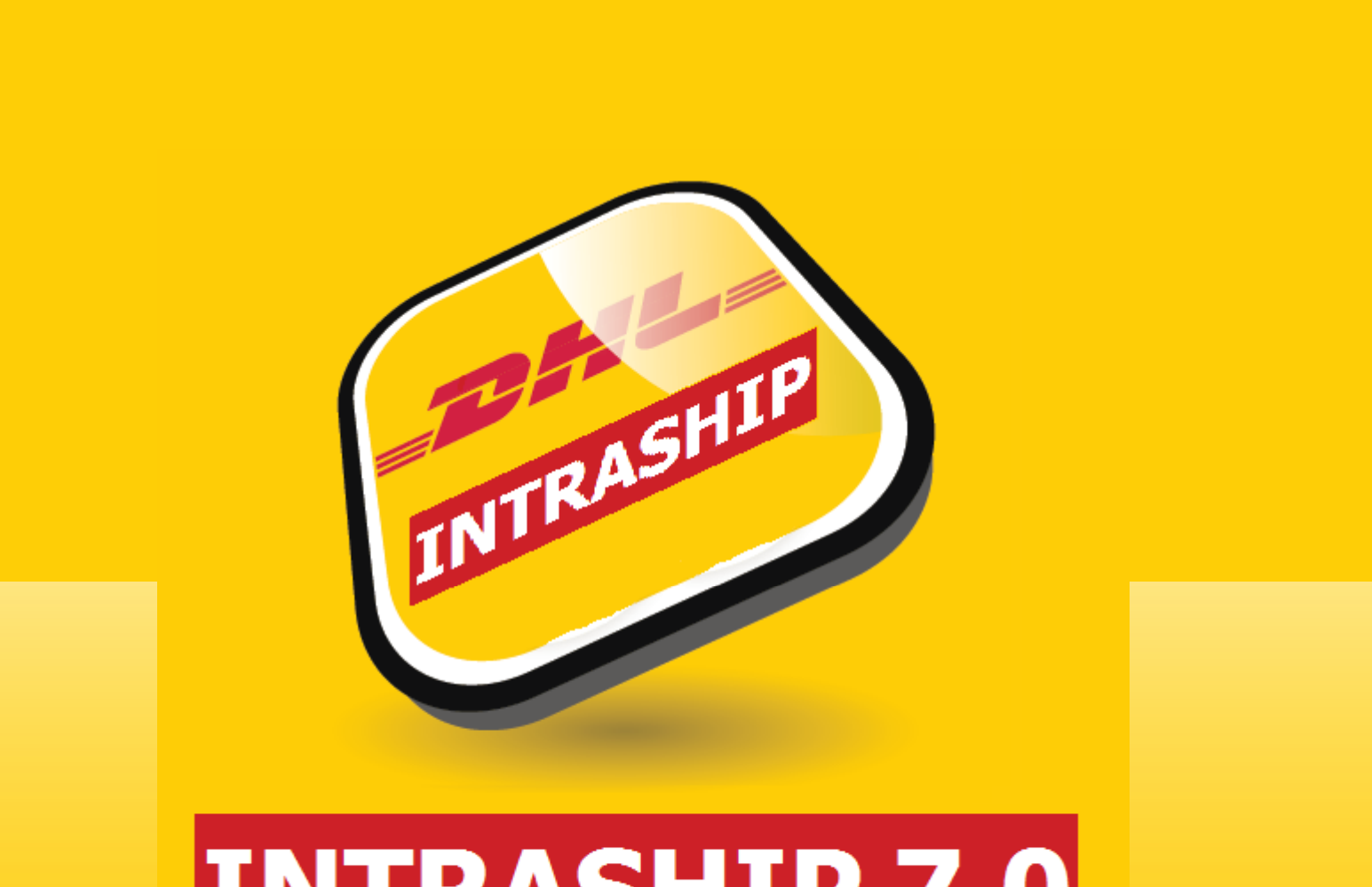

**INTRASHIP 7.0** 

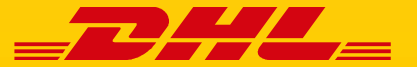

**DHL EXPRESS** 

### ACESSO

| _ <b>____////</b> | DHL INTRASHIP                                                                    |
|-------------------|----------------------------------------------------------------------------------|
|                   | Nome:<br>Senha:<br>Idioma: Português<br>Modificar senha<br>Esqueci-me Nome/Senha |
|                   | Privacy & Cookies                                                                |

Introduza o Nome e a Senha para aceder ao DHL IntraShip em https://www.intrashipeu.dhl.com/

O DHL IntraShip também pode ser acedido através do Portal MyDHL em <u>http://www.mydhl.com</u> onde pode aceder e utilizar as aplicações DHL para Enviar, Seguir e aceder às Faturas com um único utilizador.

2

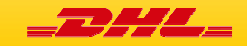

## ESTRUTURA DA APLICAÇÃO

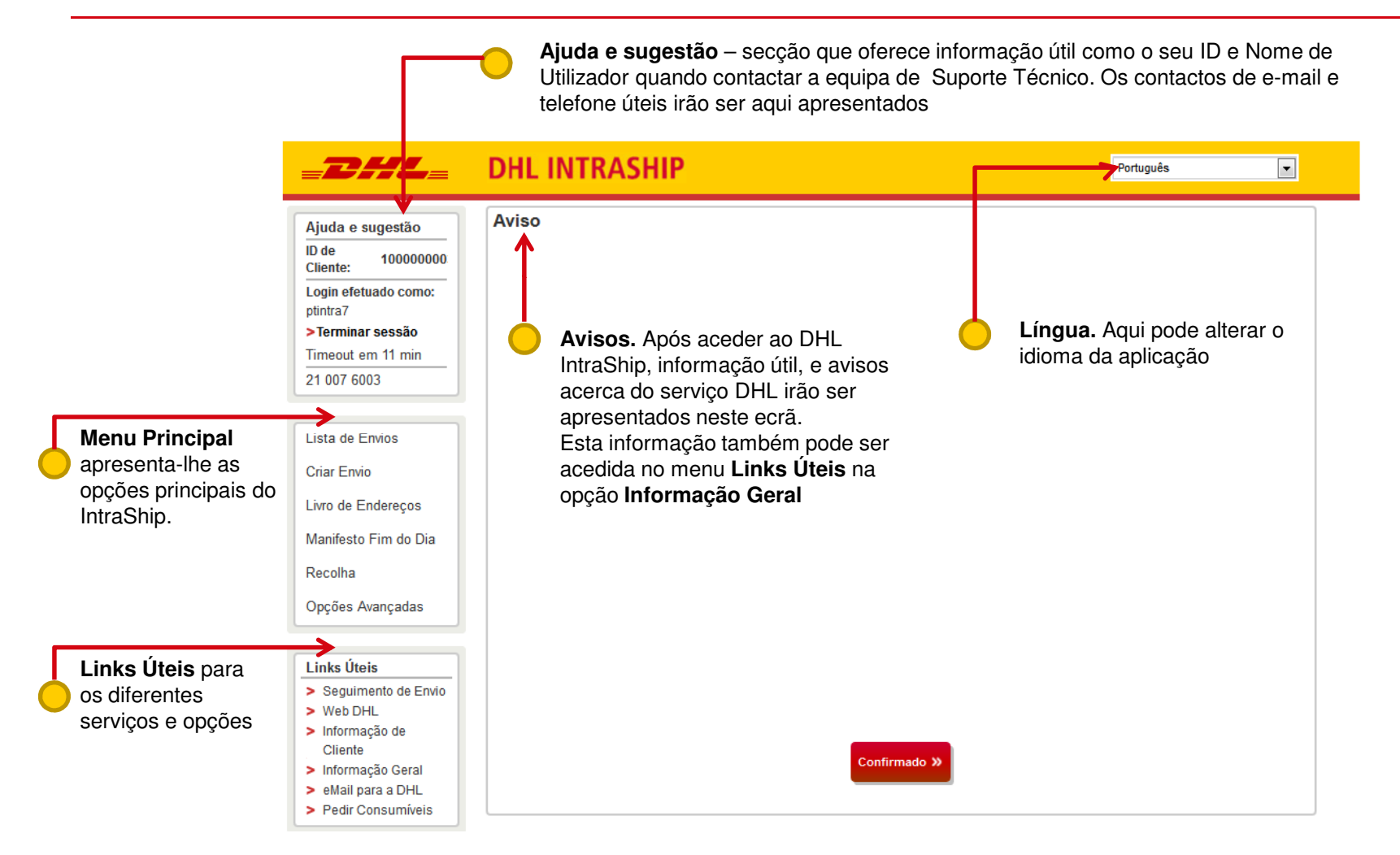

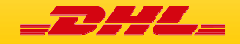

### MENU PRINCIPAL - FUNCIONALIDADES

#### Lista de Envios

Selecione "*Lista de Envios*" para ver os envios criados durante o dia. Pode filtrar os envios com as diferentes opções de pesquisa.

#### **Criar Envio**

Selecione "Criar Envio" para preparar um novo envio, imprimir a etiqueta e marcar uma recolha.

#### Livro de Endereços

Selecione "*Livro de Endereços*" para ver as moradas e adicionar/atualizar/eliminar destinatários e expedidores.

#### Manifesto Fim do Dia

Selecione "*Manifesto Fim do Dia*" para efetuar a transmissão dos dados para a DHL ou para reimprimir o relatório de Fim do Dia.

#### Recolha

Selecione "*Recolha*" para marcar uma recolha. Por favor note que também pode efetuar este passo durante a Criação do Envio.

#### **Opções Avançadas**

Selecione "*Opções Avançadas*" para ver opções avançadas para expedidores de alto volume de envios. Estas funções incluem por exemplo relatório, opções padrão e importação de endereços.

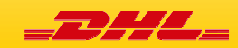

Criar Envio

Lista de Envios

Livro de Endereços

Manifesto Fim do Dia

Recolha

**Opções Avançadas** 

# LINKS ÚTEIS

#### Links Úteis

- > Seguimento de Envio
- > Web DHL
- Informação de Cliente
- > Informação Geral
- > eMail para a DHL
- > Pedir Consumíveis

#### Seguimento de Envio

Selecione "*Seguimento de Envio*" para abrir a página de localização de envios DHL. Os resultados serão apresentados numa nova página/separador.

#### Web DHL

Selecione "*Web DHL*" para navegar para a página que lhe oferece informação adicional sobre a DHL e sobre o DHL IntraShip

#### Informação de Cliente

Selecione "Informação de Cliente" para visualizar a informação do cliente e os detalhes de serviço de Clientes

#### Informação Geral

Selecione "Informação Geral" para visualizar o ecrã de Avisos e informações

#### eMail para a DHL

Selecione "eMail para a DHL" para aceder ao formulário de contacto para a DHL

#### Pedir Consumíveis

Selecione "Pedir Consumíveis" para aceder à página DHL para efetuar pedidos de consumíveis.

## NAVEGAÇÃO PARA CRIAR ENVIO

**Navegar através da barra de separadores**. Pode acompanhar e navegar por aqui pelos passos da criação do envio. Os passos completos serão marcados com um visto  $\checkmark$ . Pode também navegar entre ecrãs, clicando nos botões **Próximo Passo** e **Anterior**, no fundo do ecrã.

|                                                | Moradas 🔶                                          | Embalagem 📎 Serviço 📏                 |                         |                       |
|------------------------------------------------|----------------------------------------------------|---------------------------------------|-------------------------|-----------------------|
| Senarador Moradas                              | Remetente                                          | ✓ Destinatario                        | ]                       |                       |
| Remetente/Destinatário                         | DHL Express Lda<br>DHL Express Lda<br>Helpdesk CAS | Empresa destino<br>Pessoa de Contacto |                         |                       |
| Pode navegar entre o Remetente e               | * Campo Obrigatório                                |                                       | J                       |                       |
| o Destinatário utilizando este                 | ID do Expedidor                                    | DHL Express Lda                       | Nome de<br>Contacto *   | Helpdesk CAS          |
| separador. Os ultimos 10 utilizados            | Nome de Empresa *                                  | DHL Express Lda                       | Telefone 1 *            | +351211127303         |
| do separador.                                  | Rua * / Porta                                      | Av. D. Joao II 1.18.01                | Telefone 2              |                       |
|                                                | Morada 2*                                          | Bloco B 4º Piso                       | Endereço de<br>E-mail * | liscas@dhl.com        |
|                                                | Morada 3                                           | Parque das Nações                     | Número de Conta<br>*    | 307357261 TD-EXPORT   |
|                                                | País *                                             | Portugal 🔹                            | E-mail de Notific       | ação para Expedidor   |
|                                                | Código Postal *                                    | 1999 Consultar<br>Cidade/C.Postal     | Configurar Notifica     | ações »               |
| Consultar Morada                               | Cidade *                                           | LISBON                                |                         |                       |
| Consultar do livro de enderecos                | Bairro                                             |                                       |                         |                       |
| Limpar campos<br>Limpa todos os campos do ecrã | Consultar Morada                                   | >> Limpar campos                      |                         |                       |
| Informações Opcionais                          | 🛨 Informações Op                                   | ocionais                              |                         |                       |
| Detalhes opcionais<br>Guardar Morada           | Guardar Morada 🛛 »                                 |                                       |                         |                       |
| Guarda a morada no livro de<br>endereços       |                                                    | Gravar e Imprimir                     | » Gravar e S            | air » Próximo Passo » |

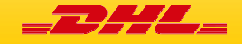

## NAVEGAÇÃO PARA CRIAR ENVIO

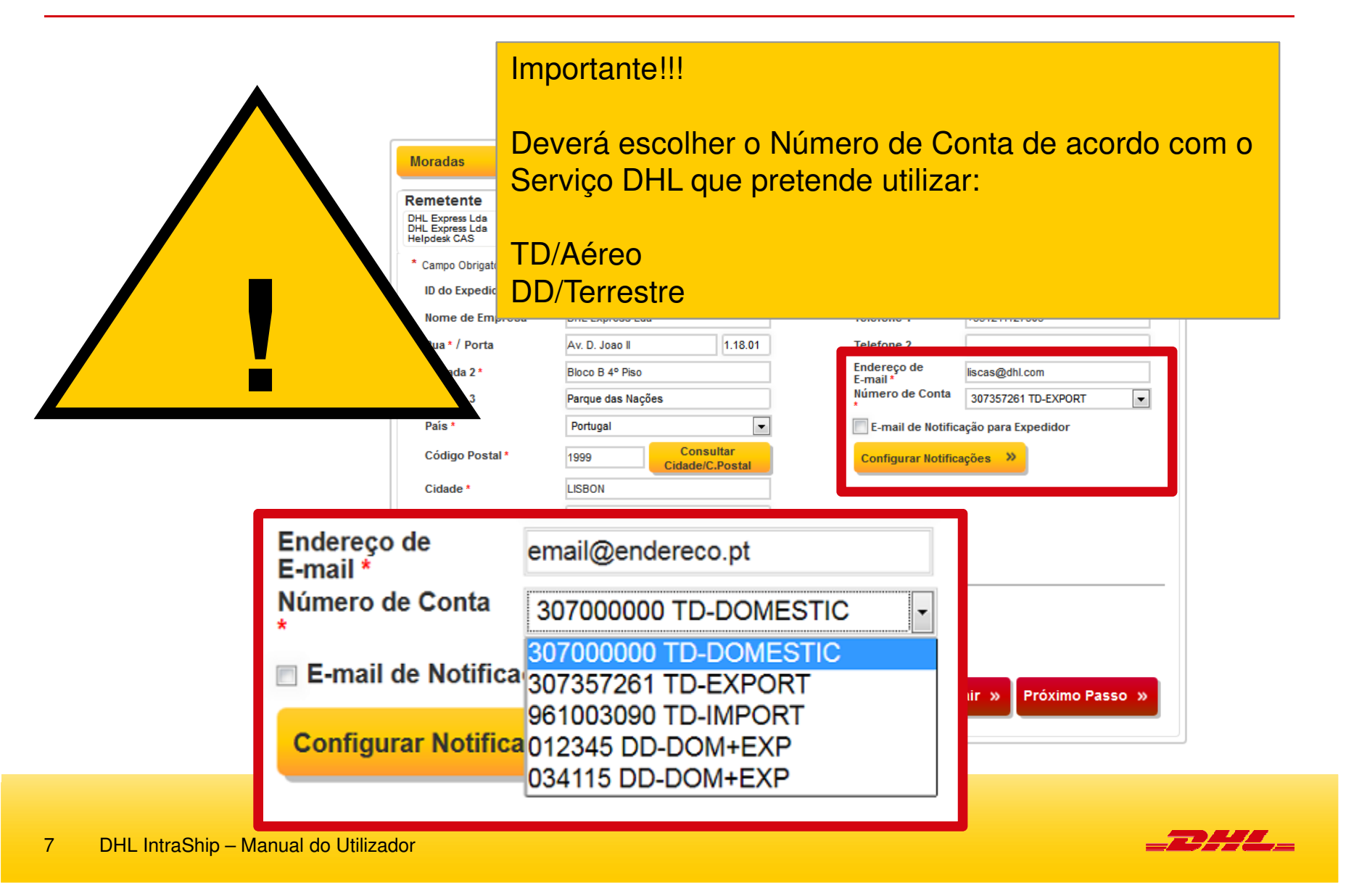

### NOVO ENVIO – MORADAS

Introduza o Remetente e o Destinatário. O Remetente irá ser automaticamente preenchido com o último utilizado.

| metente                                     | <            | Destinatario                          |                         |                       |
|---------------------------------------------|--------------|---------------------------------------|-------------------------|-----------------------|
| L Express Lda<br>L Express Lda<br>pdesk CAS |              | Empresa destino<br>Pessoa de Contacto | ≚                       |                       |
| Campo Obrigatório                           |              |                                       |                         |                       |
| ID do Expedidor                             | DHL Expres   | s Lda                                 | Nome de<br>Contacto *   | Helpdesk CAS          |
| Nome de Empresa *                           | DHL Expres   | s Lda                                 | Telefone 1 *            | +351211127303         |
| Rua * / Porta                               | Av. D. Joao  | II 1.18.01                            | Telefone 2              |                       |
| Morada 2 *                                  | Bloco B 4º F | Piso                                  | Endereço de<br>E-mail * | liscas@dhl.com        |
| Morada 3                                    | Parque das   | Nações                                | Número de Conta<br>*    | 307357261 TD-EXPORT   |
| País *                                      | Portugal     | •                                     | E-mail de Notif         | icação para Expedidor |
| Código Postal *                             | 1999         | Consultar<br>Cidade/C.Postal          | Configurar Notifi       | icações »             |
| Cidade *                                    | LISBON       |                                       |                         |                       |
| Bairro                                      |              |                                       |                         |                       |
| Consultar Morada                            | » Lim        | par campos                            |                         |                       |
| Informações Or                              | ncionais     |                                       |                         |                       |
| - monnações o                               | poronars     |                                       |                         |                       |
| Guardar Morada 🛛 🎽                          |              |                                       |                         |                       |
|                                             |              |                                       |                         |                       |

#### Remetente

Preencha os dados do Remetente. Os campos obrigatórios estão marcados com um '\*'.

#### Destinatário

Preencha os dados do Destinatário. Os campos obrigatórios estão marcados com um '\*'. Pode utilizar o botão '<u>Consultar</u> <u>Cidade/C.Postal</u> – para verificar a correta combinação cidade/código postal. **E-mail de Notificação para Expedidor/Destinatário** Selecione para notificar o remetente/destinatário acerca do envio. **Configurar Notificações.** Permite adicionar texto adicional à notificação por e-mail e adicionar mais destinatários ao e-mail.

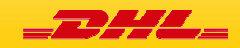

### NOVO ENVIO – EMBALAGEM

Introduza a referência do envio, a descrição do conteúdo e os detalhes da(s) peça(s) do seu envio

|                                                                       | nbalagem     | Serv                | viço                             | >                                   |               |                                   |                              |                             |
|-----------------------------------------------------------------------|--------------|---------------------|----------------------------------|-------------------------------------|---------------|-----------------------------------|------------------------------|-----------------------------|
| Campo Obrigatório                                                     |              |                     |                                  |                                     |               |                                   |                              |                             |
| Tipo de Embalagem *                                                   |              |                     |                                  | Data de Envio                       | *             | 19.02.15                          |                              |                             |
| Documentos                                                            |              |                     |                                  | Referência de                       | e Envio *     | Referència                        |                              |                             |
| Não-Documentos                                                        |              |                     |                                  | Conteúdo *                          |               | Conteúdo                          |                              |                             |
| Valor Declarado                                                       |              | EUR                 | •                                |                                     |               |                                   |                              |                             |
| Embalagem Predefinida                                                 | Peso (kg) *  | Comprimente<br>(cm) | Largura<br>(cm)                  | Altura (cm)                         | Referên       | cia da Peça                       | Palete                       | Ação                        |
|                                                                       | 5            | 10                  | 15                               | 15                                  |               |                                   | Caixas                       | +                           |
|                                                                       |              |                     |                                  |                                     |               |                                   |                              |                             |
| Adicionar Outra Peça                                                  |              |                     |                                  |                                     |               |                                   |                              |                             |
| Adicionar Outra Peça                                                  | ais          |                     |                                  |                                     |               |                                   |                              |                             |
| Adicionar Outra Peça Informações Opciona Totais                       | ais          |                     | № de \                           | /olumes: 1                          |               | N° de Pale                        | etes:                        | 0                           |
| Adicionar Outra Peça<br>Informações Opciona<br>Totais<br>Nº do Envio: | ais          |                     | № de V<br>Peso F                 | /olumes: 1<br>teal: 5.0 k           | g             | Nº de Pale<br>Peso de F           | etes:<br>Faturação           | 0 5.0                       |
| Adicionar Outra Peça<br>Informações Opciona<br>Totais<br>Nº do Envio: | ais<br>« Ant | erior Gr:           | Nº de V<br>Peso F<br>avar e Impr | /olumes: 1<br>teal: 5.0 k<br>imir » | g<br>Fravar e | Nº de Pale<br>Peso de F<br>Sair » | etes:<br>Faturação<br>Próxir | 0<br>5.0<br><b>no Passo</b> |

#### Tipo de Embalagem

Escolha o tipo de envio – Documentos / Não-Documentos. Não é necessário para envios domésticos e dentro da UE **Ajude-me a decidir** 

Pode utilizar a opção 'Ajude-me a decidir' – para determinar se o meu envio está sujeito a desalfandegamento, é proibido ou restrito.

#### Referência de Envio

Pode introduzir a sua referência do envio. A referência irá ser visível na sua fatura DHL

#### Conteúdo

Introduza a descrição do conteúdo em inglês

#### Valor Declarado

Introduza o valor do envio, o valor do envio é obrigatório para envios sujeito a despacho alfandegário (Não Documentos). **Embalagem/Detalhes da Peca** 

Adicione as peças do seu envio. Pode selecionar uma Embalagem Predefinida da lista.

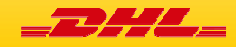

## NOVO ENVIO – SERVIÇOS E OPÇÕES

#### Selecione dos Produto disponível e serviços opcionais

| Moradas<br>* Campo Ob<br>Data de Env<br>Servicos | rigatório<br>vio * 19.02.15 | alagem 🔹 Serviço                | tima data selecionada                     | durante esta sessão                            |                       | Serviços Disponíveis<br>Selecione um Produto<br>Opções Adicionais<br>Selecione serviços opcionais<br>Opções de pagamento |
|--------------------------------------------------|-----------------------------|---------------------------------|-------------------------------------------|------------------------------------------------|-----------------------|----------------------------------------------------------------------------------------------------|
| Selecione                                        | Produto 🖨                   | Entregue Por 🖨                  | Agendado por 🖨                            | Hora limite de Recolha                         | Preço 🗢               | Selecione o pagador do transporte do                                                                                     |
|                                                  | EXPRESS 9:00                | 20. Feb. 2015 before 9:00       | 16:30                                     | 16:30                                          | 165,20 EUR            | envio e indigue uma conta DHL válida                                                                                     |
|                                                  | EXPRESS 12:00               | 20. Feb. 2015 before 12:00      | 16:30                                     | 16:30                                          | 142,80 EUR            | Se a opção 'Direitos e Taxas Pagas'                                                                                      |
| <b>V</b>                                         | EXPRESS WW                  | 20. Feb. 2015 end of day        | 16:30                                     | 16:30                                          | 137,20 EUR            | estiver selecionada, pode definir a                                                                                      |
|                                                  | JUMBO BOX                   | 20. Feb. 2015 end of day        | 16:30                                     | 16:30                                          | 125,94 EUR            | conta DHL que irá ser utilizada para                                                                                     |
| Modifica<br>Portes de<br>por                     | envio pagos 30735726        | nento<br>61 - Expedidor 💽 30735 | 7261<br>Preco Estimado do En              | Tornar Pa                                      | Idrão                 |                                                                                                    |
|                                                  |                             | ( Gravar e                      | Área remota. Poderá ser<br>Imprimir » Gra | cobrada sobretaxa adicion.<br>avar e Sair » Pr | ıl.)<br>óximo Passo » | Gravar e Imprimir<br>Assim que tenha completado<br>todos os campos obrigatórios,<br>a impressão do envio estará          |

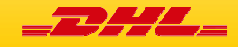

## NOVO ENVIO – IMPRESSÃO DO ENVIO

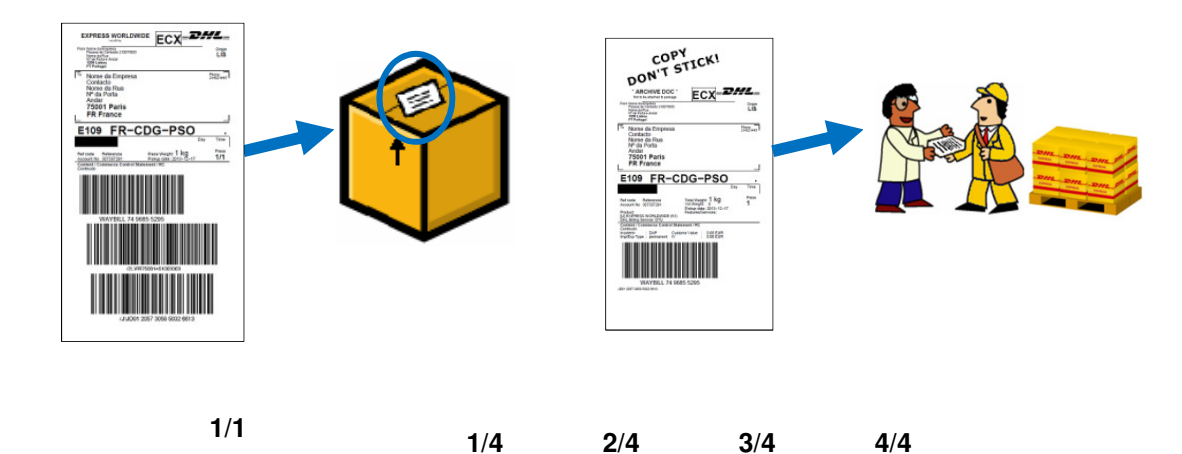

#### NOVO ENVIO – Impressão de Envio

Ao clicar em **Gravar e imprimir** irá gerar um PDF com toda a documentação do Envio.

Irá ser então impressa uma etiqueta por peça e deverá colar no **topo** das peças.

Importante: A etiqueta <u>COPY DON'T STICK</u> deve ser entregue ao estafeta ou guardada junto com a documentação do envio. <u>NUNCA</u> colar esta etiqueta no envio.

Importante: Todas as peças têm de estar identificadas com a respetiva etiqueta.

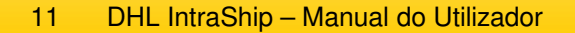

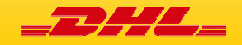

### NOVO ENVIO – RECOLHA

Agende uma recolha para o seu envio. (apenas necessário se ainda não estiver marcada uma recolha)

| Moradas 🔸                          | Embalagem 🔨 Serviço 🔹 Recolha                                          | Data de Recolha                                                                                                    |
|------------------------------------|------------------------------------------------------------------------|----------------------------------------------------------------------------------------------------|
| Agendar uma Reco                   | lha                                                                    | Introduza a data para a recolha.                                                                                                    |
| Definir Padrão de Recolha          |                                                                        | Pronto às<br>Hora a que o envio estará pronto.                                                                                       |
| Data de Recolha<br>(DD/MM/AA) *    | 19.02.15                                                               | Hora de fecho da empresa.                                                                                                    |
| Pronto às (hh:mm) *                | 15:00                                                                  | Instruções Especiais para a DHL                                                                                                    |
| Hora de Fecho (hh:mm) *            | 18:00                                                                  | Introduza instruções adicionais se                                                                                                   |
| Instruções Especiais para<br>a DHL |                                                                        | necessário.<br>Local para Recolha                                                                                                    |
| Local para Recolha *               | Receção                                                                | Indique o local onde estará o(s)                                                                                                    |
| Informação Recolha                 | a de Recolha                                                           | Selecione Morada de Recolha<br>Selecione uma morada do livro de<br>endereços se a recolha for numa<br>morada diferente do expedidor. |
| « A                                | anterior Gravar e Imprimir » Agendar Recolha » Continuar Sem Recolha » |                                                                                                    |
|                                    |                                                                        | Agendar Recolha<br>Agende uma recolha ou<br>continue sem recolha.                                                                    |

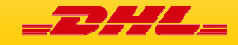

## ENVIOS FORA DA UE - NÃO-DOCUMENTOS

Quando envia para fora da UE, os envios Não Documentos estão sujeitos a despacho alfandegário e o desalfandegamento será obrigatório. Pode utilizar a opção 'Ajude-me a decidir' para determinar se o envio que está a fazer está sujeito a despacho, é proibido e/ou restrito.

| * Campo Obrigatório       |              |       |                       |            |   |
|---------------------------|--------------|-------|-----------------------|------------|---|
| Tipo de Embalagem *       | Ajude-me a » |       | Data de Envio *       | 19.02.15   |   |
|                           | decidir      |       | Referência de Envio * | Referència |   |
| Documentos Não-Documentos |              |       | Conteúdo *            | Conteúdo   | ~ |
| Valor Declarado           |              | EUR 💌 |                       |            |   |

Para envios sujeitos a despacho, será necessário acompanhar o envio com determinados documentos. Pode utilizar o IntraShip para criar essa documentação ou utilizar os seus próprios documentos. Ao escolher 'Não-Documentos', irá aparecer na barra de progresso uma nova opção 'Documentos'.

| Moradas | - ∢> ] | Embalagem |  | Serviço | > ] | Documentos |   | Recolha | > |
|---------|--------|-----------|--|---------|-----|------------|---|---------|---|
|         |        |           |  |         |     |            | _ |         |   |

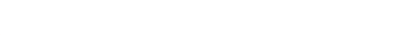

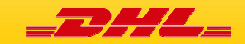

## NOVO ENVIO – DOCUMENTOS DE EXPORTAÇÃO

#### Crie os documentos de exportação para o seu envio.

| loradas 🔹 🔨           | Embalagem 🗸         | Serviço  | •        | /> Doc                     | umentos            | Recolha          | >    |                                        |
|-----------------------|---------------------|----------|----------|----------------------------|--------------------|------------------|------|----------------------------------------|
| Detalhes dos Do       | cumentos de Expo    | rtação   |          |                            |                    |                  |      | Tipo de Fatura                         |
| Tipo de Fatura *      | Factura pro-forma   | •        |          | Cargo na En                | npresa             |                  |      | Selecione o tipo da fatura (pro-       |
| Data da Fatura *      | 19.02.15            |          |          | Nota                       |                    |                  |      | Bazão para Exportação                  |
| Nº de Fatura          |                     |          |          | Nome da Cio<br>responsabil | lade, de<br>lidade |                  |      | Indique a razão da exportação.         |
| Tipo de Exportação *  | P - permanent       | •        |          | Incoterm da                | Exportação         | DAP              | -    | Tipo de Exportação                     |
| Razão para Exportação |                     |          |          |                            |                    |                  |      | Selecione o tipo de exportação (Permai |
|                       |                     |          |          |                            |                    |                  |      | / Repair/Return / Temporary).          |
| <b>—</b>              |                     |          |          |                            |                    |                  |      | Cargo na Empresa                       |
| Imprimir declaração l | Preferential Origin |          |          |                            |                    |                  |      | Cargo de quem assina.                  |
| Imprimir declaração l | Preferential CITIES |          |          |                            |                    |                  |      | Campo para informação adicional        |
| Linhas de Itens       |                     |          | Valor    | Peso                       |                    |                  |      | Incoterm da Exportação                 |
| Descrição *           | Código de Artigo    | Quant. * | Unitário | Líquido                    | Peso Bruto<br>(kg) | País de Origem * | Ação | Indique o incoterm da exportação.      |
|                       |                     |          |          | (Kg)                       |                    |                  |      | Alterar Morada da Fatura               |
|                       |                     |          |          |                            |                    |                  |      | Aqui pode indicar uma morada de fatura |
|                       |                     |          |          |                            |                    |                  |      | diferente do destinatário.             |
|                       |                     |          |          |                            |                    |                  |      |                                        |
|                       |                     |          |          |                            | _                  |                  |      |                                        |
| Adicionar Item        |                     |          |          |                            | 1                  |                  |      | Adicionar Item                         |
|                       |                     |          |          |                            |                    |                  |      | Selecione 'Adicionar Item' para        |
| 🖶 Alterar Morada      | da Fatura           |          |          |                            |                    |                  |      | 🦰 🛛 adicionar uma linha à fatura.      |

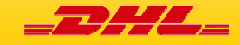

### LISTA DE ENVIOS

| ista de Envios        | Selecione ' <i>Lista de</i>        | <i>Envios</i> ' para ve   | er os envios o           | criados                      |                               |        |      |
|-----------------------|------------------------------------|---------------------------|--------------------------|------------------------------|-------------------------------|--------|------|
| riar Envio            | Desde *                            | 19/02/15                  |                          | Até *                        | 19/02/15                      |        |      |
|                       | Estado                             | Todos                     | •                        | Nº de Envio                  |                               |        |      |
| ro de Endereços       | Nº de Cliente                      |                           | •                        | Referência de En             | vio                           |        |      |
| /lanifesto Fim do Dia | Mostrar todos os e<br>por imprimir | Procurar                  |                          | Referência de Pe             | ça<br>as os Envios Eliminados | 8      |      |
| ecolha                | 🕂 Informações O                    | pcionais                  |                          |                              |                               |        |      |
| pções Avançadas       | Selecionar Tudo                    | Limpar Seleção            | Localização              | Imprimir                     | Eliminar                      |        |      |
|                       |                                    |                           | ı⊲ ≺⊲ Página 1           | de 1 🏎 🖬                     |                               | Ver    | 1-10 |
|                       | ID 🗢 N° de<br>expedid              | or 🗢 Data de Envio Estado | Código de<br>Produto \$  | estinatário 🗢 🛛 Utilizador 🗢 | Nº de Envio 🖨                 | #Peças | Opçõ |
|                       | <u>102110349</u> 30735726          | 1 19/02/15 Impress        | EXPRESS<br>WW NON Destin | sa ptintra7<br>atário        | 7845975476                    | 1      |      |

Pode filtrar os envios com os diferentes critérios de pesquisa. Pode também selecionar múltiplos envios para imprimir ou seguir ao mesmo tempo. Pode copiar envios e enviar a documentação do envio para o expedidor ao utilizar os ícones sobre 'Opções'.

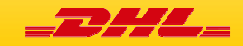

## RECOLHA

#### Lista de Envios

Criar Envio

Livro de Endereços

Manifesto Fim do Dia

|             | <b>—</b> | ~.       | ~ |  | -        |
|-------------|----------|----------|---|--|----------|
| <b>PC i</b> | _        |          |   |  | -        |
|             | ~        | <b>.</b> | ~ |  | <b>1</b> |

Opções Avançadas

| Dennir Padrao de Recolha        |          |
|---------------------------------|----------|
| ata de Recolha<br>DD/MM/AA) *   | 19.02.15 |
| ronto às (hh:mm) *              |          |
| ora de Fecho (hh:mm) *          |          |
| nstruções Especiais para<br>DHL |          |
| .ocal para Recolha *            |          |
| Informação Recolha              | »        |
|                                 |          |

também ser feita durante o processo de criação do envio.

Escolha 'Recolha' do menu à esquerda para criar um pedido de recolha à DHL. A Recolha pode

Definir Padrão de Recolha Pode guardar o padrão da recolha ao escolher 'Definir Padrão de Recolha'. Data de Recolha Introduza a data para a recolha. Pronto às Hora a que o envio estará pronto. Hora de Fecho Hora de fecho da empresa. Instruções Especiais para a DHL Introduza instruções adicionais se necessário. Local para Recolha Indique o local onde estará o(s) envio(s), ex.: receção. Selecione Morada de Recolha Selecione uma morada do livro de endereços se a recolha for numa morada diferente do expedidor.

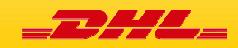

### MANIFESTO FIM DO DIA – ENVIAR PARA A DHL

Os dados dos envios têm de ser enviados para a DHL ao final do dia antes da recolha do estafeta.

Escolha 'Manifesto Fim do Dia' no menu e selecione '**Criar e Transmitir manifesto fim de dia**' para proceder com o manifesto, ou selecione '**Criar Relatório fim de dia**' para reimprimir o relatório.

#### Criar e Transmitir manifesto fim de dia

| Or   | igem               |      | DHL Express Lda | / 1999 / LISBON | •                             |                                  |            |                               |
|------|--------------------|------|-----------------|-----------------|-------------------------------|----------------------------------|------------|-------------------------------|
| Ca   | rregar             |      | Selecionar Tud  | Lim             | par Seleção                   |                                  | C          | Criar manifesto fim<br>do dia |
| ota  | al de Envios       | 0 Pe | so Total 0 kg   |                 |                               |                                  |            |                               |
| ota  | al de Envios       | 0 Pe | so Total 0 kg   | 14 <4           | Página 1 de 1                 | ⇒ ⇒1                             |            | Ver 1 - 1 de 1                |
| Fota | al de Envios<br>ID | 0 Pe | so Total 0 kg   | 14 <4           | Página 1 de 1<br>Destinatario | ►>     ►     Nome de     Contato | • N° de En | Ver 1 - 1 de f                |

Selecione os envios a serem manifestados e clique no botão 'Criar manifesto fim do dia' para enviar os dados para a DHL. P.f. imprima os documentos do manifesto e entregue ao estafeta DHL.

P.f. note que se nenhum envio aparecer nesta lista significa que os envio já foram manifestados. Simplesmente utilize a opção Criar Relatório fim do dia para imprimir o relatório a entregar ao estafeta.

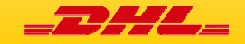

### SUPORTE

Para suporte adicional, por favor contacte a equipa eCommerce da DHL Express Portugal

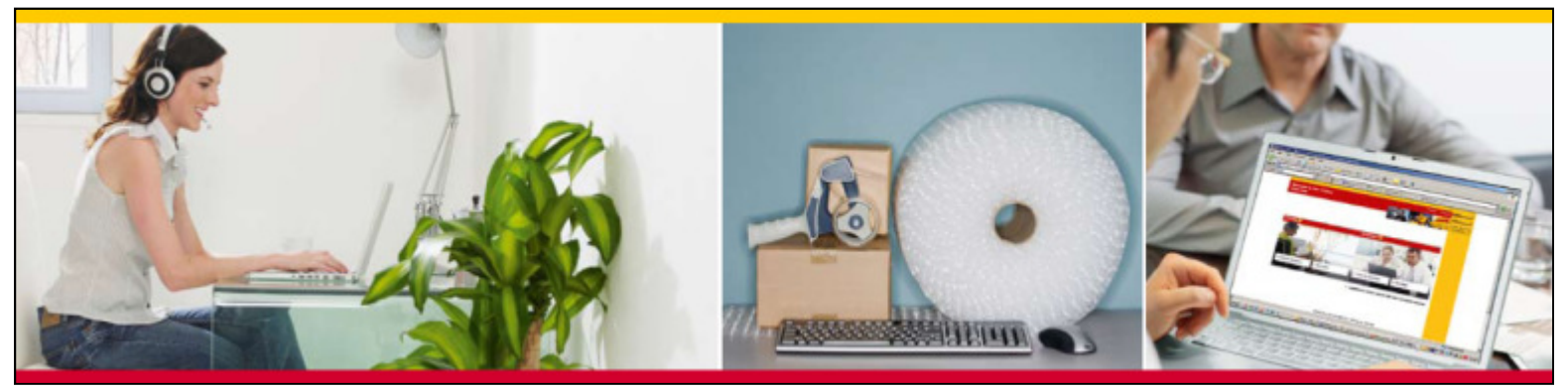

#### DHL IntraShip – Suporte Técnico

- Seg-Sex 09:00 19:30
- Phone: +351 21 112 7303
- Email: liscas@dhl.com

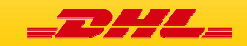